|                                                                  | Name : Timmy Huang                                                                                                    | ) Date :Apr. 13, 2006                                                                                                    | (Stamp          |
|------------------------------------------------------------------|----------------------------------------------------------------------------------------------------|----------------------------------------------------------------------------------------------------|-----------------|
| Date: <u>Apr. 13, 2006</u>                                       | Signature: <i>Timmy Kuang</i>                                                                                               | Manufacturer/Importer                                                                                                    |                 |
| Signature: Eric Lu                                               | General and Safety requirements for<br>uninterruptble power systems (UPS)                                                   | Safety of household and similar  electrical appliances                                                                    | □ EN 60335      |
| Representative Person's Name: ERIC LU                            | Sately for information technology equipment<br>including electrical business equipment                                      | Satety requirements for mains operated LI EN 60950 electronic and related apparatus for household and similar general use | L EN 60065      |
| including that may cause undesired operation.                    | ce with LVD 73/23 EEC                                                                                                    | The manufacturer also declares the conformity of abo<br>with the actual required safety standards in accordan             |                 |
| subject to the following two conditions: (1) This device may not | conformity marking)                                                                                                    |                                                                                                    | ⊠ CE marking    |
| This device complies with part 15 of the FCC Rules. Operation is |                                                                                                    | for receiving and/or distribution from<br>sound and television signals                                                    | part 10 part 12 |
| Supplementary Information:                                       |                                                                                                    | 5 Cabled distribution systems; Equipment                                                                                  | DIN VDE 085     |
| (a), Class B Digital Device                                      |                                                                                                    | Limits and methods of measurement<br>of radio disturbance characteristics of<br>information technology equipment          | ⊠ EN 55022      |
| FCC Part 15, Subpart B, Section 15.107(a) and Section 15.109     | power systems (UPS)                                                                                                    | broadcast receivers and associated equipment                                                                              |                 |
| Conforms to the following specifications:                        | EMC requirements for uninterruntible                                                                                        | fluorescent lamps and luminaries                                                                                          | - EN 55020      |
| Model Number: GV-N52128DS-RH                                     | Immunity requirements for household<br>appliances tools and similar apparatus                                               | Limits and methods of measurement                                                                                         | 🗆 EN 55015      |
| Product Name: VGA Card                                           | Generic immunity standard Part 2:<br>Industrial environment                                                                 | apparatus EN 50082-2                                                                                                    |                 |
| hereby declares that the product                                 | Generic immunity standard Part 1:<br>Residual, commercial and light industry                                                | Limits and methods of measurement<br>of radio disturbance characteristics of<br>household electrical anniances.           | EN 55014-1      |
| Phone/Fax No: (818) 854-9338/ (818) 854-9339                     | characteristics-Limits and methods of measurement                                                                           | broadcast receivers and associated equipment                                                                              |                 |
| City of Industry, CA 91748                                       | Information Technology<br>equipment-Immunity                                                                                | Limits and methods of measurement III EN 55024<br>of radio disturbance characteristics of                                 | 🗆 EN 55013      |
| Address: 17358 Railroad Street                                   | Listurbances in supply systems caused<br>by household appliances and similar<br>electrical equipment "Voltage fluctuations" | high frequency equipment                                                                                                  |                 |
| Responsible Party Name: G.B.T. INC. (U.S.A.)                     | Disturbances in supply systems caused                                                                                       | Limits and methods of measurement In EN 61000-3-2 of radio disturbance characteristics of                                 | EN 55011        |
| (1                                                               | mity is declared)<br>rective                                                                                                | (reference to the specification under which confor<br>in accordance with 89/336 EEC-EMC Di                                |                 |
|                                                                  |                                                                                                    | GV-N52128DS-RH                                                                                                    |                 |
|                                                                  | to which it refers)                                                                                                    | description of the apparatus, system, installation t                                                                      |                 |
| Per FCC Part 2 Section 2.1077(a)                                 | H<br>.Germany                                                                                                    | G.B.T. Technology Trading GMbi<br>Ausschlager Weg 41, 1F 20537 Hamburg.                                                   |                 |
| <b>DECLARATION OF CONFORMITY</b>                                 | inty                                                                                                    | We, Manufacturer/Importer<br>(full address)                                                                               |                 |
|                                                                  | -H-                                                                                                    | Dealeration of Conform                                                                                                    |                 |

#### **Minimum System Requirement**

- IBM<sup>®</sup> or 100% PC compatible with Pentium<sup>®</sup> III 650MHz or AMD Athlon 650MHz class processor or higher
- One available AGP3.0 compliant slot or better
- Operating Systems Win® 98/98SE / Win® 2000 / Win® ME / Win® XP
- 64MB system memory
- 50MB of available disk space for full installation
- CD-ROM or DVD-ROM drive

# Table of Contents

| 1. Introduction                                               | . 2 |
|---------------------------------------------------------------|-----|
| 1.1. Features                                                 | 2   |
| 1.2. Board Layout                                             | 2   |
| 2. Hardware Installation                                      | . 3 |
| 3. Software Installation                                      | . 4 |
| 3.1. DirectX Installation                                     | 4   |
| 3.2. Driver Installation (Windows <sup>®</sup> XP/2000/ME/98) | 4   |
| 3.3. V-Tuner 2 Installation                                   | 5   |
| 4. Appendix                                                   | . 6 |
| 4.1. BIOS Flash Utility                                       | 6   |
| 4.2. How to Reflash BIOS in MS-DOS mode                       | 6   |
| 4.3. Resolutions and Color Depth Table (In Windows® XP)       | 6   |
|                                                               |     |

### 1. Introduction

#### 1.1. Features

- Powered by NVIDIA GeForce FX 5200 Graphics Processing Unit (GPU)
- Supports Direct X 9.0
- Supports AGP 8X
- Integrated with 128MB DDR memory
- Supports TV-Out and D-Sub connectors
- Supports DVI-D connector

#### 1.2. Board Layout

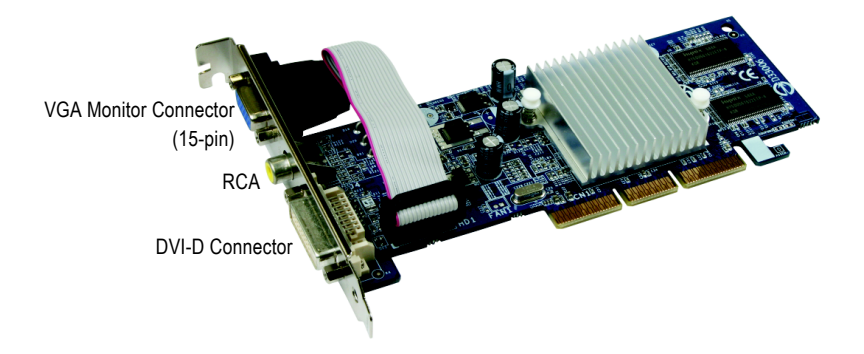

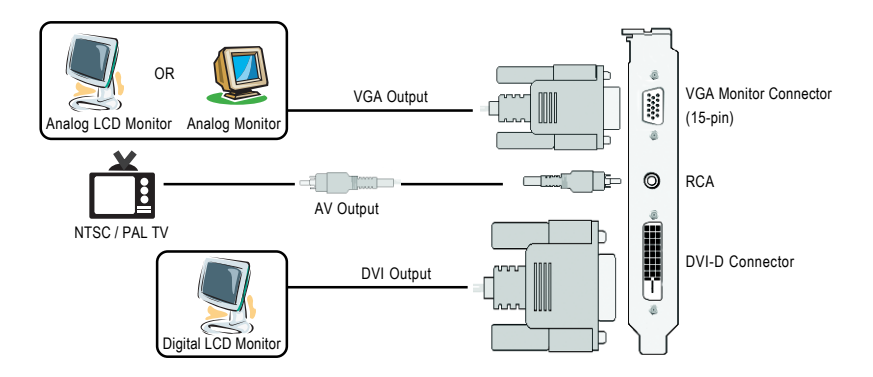

### 2. Hardware Installation

Installing your graphics card.

Now that you have prepared your computer, you are ready to install your graphics card.

 Locate the AGP slot. If necessary, remove the metal cover from this slot; then align your graphics card with the AGP slot, and press it in firmly until the card is fully seated.

2. Replace the screw to fasten the card in place, and replace the computer cover.

3. Plug the display cable into your card; then turn on the computer and monitor.

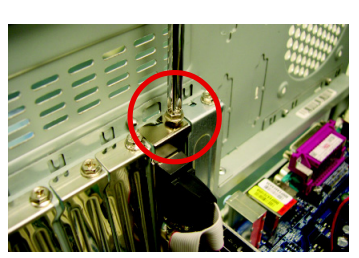

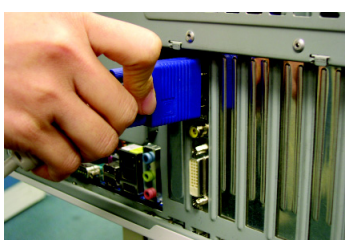

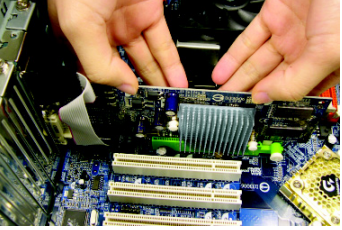

### 3. Software Installation

#### 3.1. DirectX Installation

Install Microsoft DirectX to enable 3D hardware acceleration support for Windows<sup>®</sup> 98/ 98SE / Windows<sup>®</sup> 2000/ Windows<sup>®</sup> ME or Windows<sup>®</sup> XP to achieve better 3D performance.

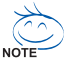

Note: For software MPEG support in Windows<sup>®</sup> 98/ 98SE/ Windows<sup>®</sup> 2000/ Windows<sup>®</sup> ME or Windows<sup>®</sup> XP, you must install DirectX first.

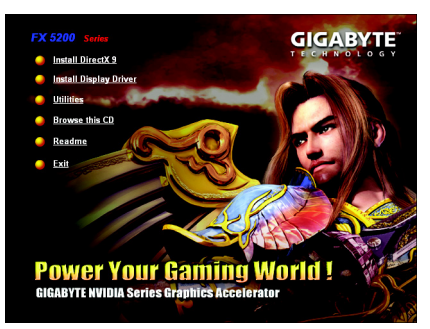

Click the "Install DirectX 9" item.

#### 3.2. Driver Installation (Windows® XP/2000/ME/98)

Insert the driver CD disk into your CD-ROM, and then you can see the AUTORUN window. If it does not show up, please run "D:\setup.exe". (We assume that your CD-ROM drive letter to be D:).

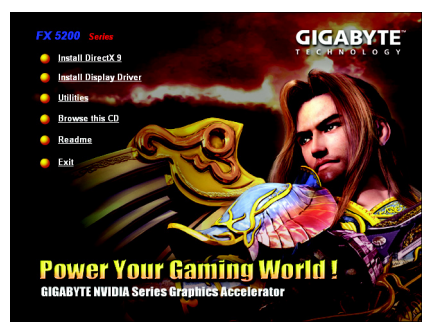

Click the "Install Display Driver" item.

#### 3.3. V-Tuner 2 Installation

**V-Tuner 2** lets you adjust the working frequency of the graphic engine and video memory (Core Clock and Memory Clock).

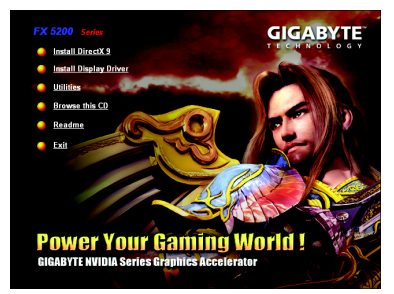

Click the "Utilities" item.

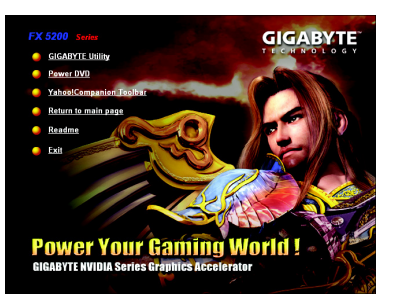

Then click the "GIGABYTE Utility" item.

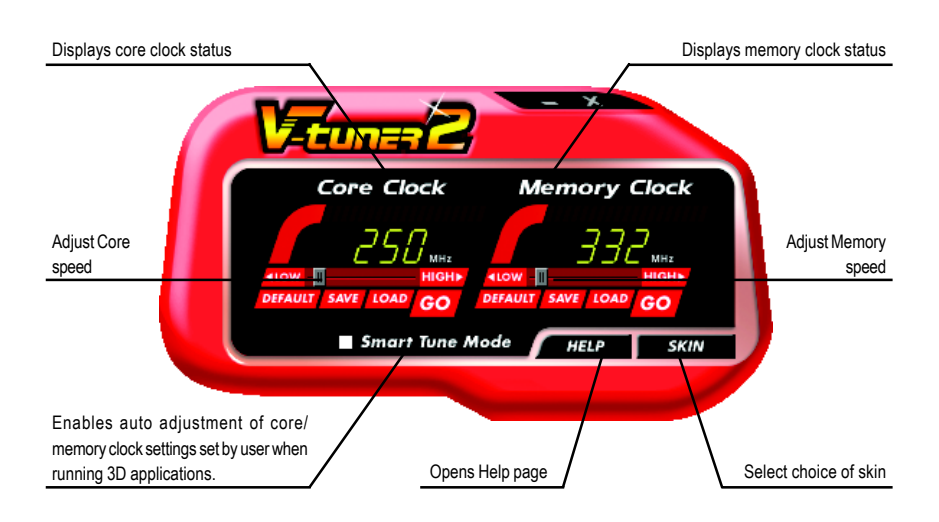

## 4. Appendix

### 4.1. BIOS Flash Utility

1. Please download the newest BIOS Zip file for your graphics card from GIGABYTE website. The file includes a MS-DOS-based BIOS flash utility. Or contact your local dealer for the file.

#### 4.2. How to Reflash BIOS in MS-DOS mode

- 1. Extract the downloaded Zip file to your hard disk(s) (ex: drive C) or floppy disk. This procedure assumes drive C.
- Restart the computer in MS-DOS mode by choosing "Restart in MS-DOS mode" in the Shut Down Windows dialog box. (This option is only available with Windows 98/98SE. For Windows 2000/ME/XP, you need a startup disk to restart the computer in MS-DOS mode.)
- 3. Change the command prompt to C:\>.
- 4. Back up the current BIOS by typing gvf13 -s filename at the C:\> prompt and press Enter.
- Begin to flash BIOS by typing gvf13 -p filename (ex:N527DSRH.F1) at the C:\> prompt and press Enter.
- 6. Restart your computer when it's done.

#### 4.3. Resolutions and Color Depth Table (In Windows® XP)

| Display     | Maximum      | Color Depth (bpp) |                   |                     |
|-------------|--------------|-------------------|-------------------|---------------------|
| Screen      | Refresh Rate | 8bpp (256 color)  | 16bpp (65K color) | 32bpp (16.7M color) |
| Resolution  | (Hz)         | Standard mode     | High mode         | True mode           |
| 320 x 200   | 75           | √                 | √                 | $\checkmark$        |
| 320 x 240   | 75           | $\checkmark$      | $\checkmark$      | $\checkmark$        |
| 400 x 300   | 75           | $\checkmark$      | $\checkmark$      | $\checkmark$        |
| 480 x 360   | 75           | $\checkmark$      | $\checkmark$      | $\checkmark$        |
| 512 x 384   | 75           | $\checkmark$      | $\checkmark$      | $\checkmark$        |
| 640 x 400   | 75           | √                 | $\checkmark$      | $\checkmark$        |
| 640 x 480   | 240          | $\checkmark$      | $\checkmark$      | $\checkmark$        |
| 720 x480    | 60           | $\checkmark$      | $\checkmark$      | $\checkmark$        |
| 720 x 576   | 60           | √                 | $\checkmark$      | $\checkmark$        |
| 800 x 600   | 240          | $\checkmark$      | $\checkmark$      | $\checkmark$        |
| 848 x 480   | 240          | $\checkmark$      | $\checkmark$      | $\checkmark$        |
| 960 x 600   | 240          | $\checkmark$      | $\checkmark$      | $\checkmark$        |
| 1024 x 768  | 240          | √                 | $\checkmark$      | Х                   |
| 1088 x 612  | 240          | $\checkmark$      | $\checkmark$      | Х                   |
| 1152 x 864  | 200          | $\checkmark$      | $\checkmark$      | Х                   |
| 1280 x 720  | 170          | $\checkmark$      | $\checkmark$      | Х                   |
| 1280 x 768  | 170          | $\checkmark$      | $\checkmark$      | Х                   |
| 1280 x 800  | 170          | $\checkmark$      | $\checkmark$      | Х                   |
| 1280 x 960  | 170          | $\checkmark$      | $\checkmark$      | Х                   |
| 1280 x 1024 | 170          | $\checkmark$      | $\checkmark$      | Х                   |
| 1360 x 768  | 170          | $\checkmark$      | $\checkmark$      | Х                   |
| 1600 x 900  | 150          | $\checkmark$      | $\checkmark$      | Х                   |
| 1600 x 1024 | 120          | $\checkmark$      | $\checkmark$      | Х                   |
| 1600 x 1200 | 120          | $\checkmark$      | $\checkmark$      | Х                   |
| 1920 x 1080 | 100          | $\checkmark$      | $\checkmark$      | Х                   |
| 1920 x 1200 | 100          | $\checkmark$      | $\checkmark$      | Х                   |
| 1920 x 1440 | 85           | $\checkmark$      | $\checkmark$      | ✓                   |
| 2048 x 1536 | 85           | √                 | $\checkmark$      | $\checkmark$        |

\* This table is for reference only. The actual resolutions supported depend on the monitor you use.